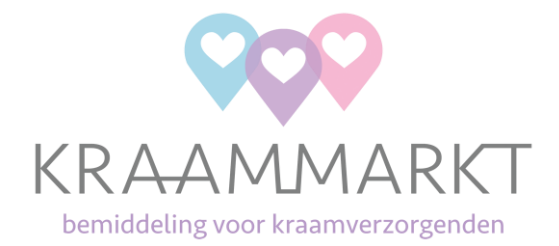

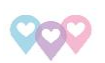

# 10% tarief t/m 31 mei nu beschikbaar

Hierbij willen we je informeren dat de functionaliteit voor het verrekenen van de 10% over de eerste 33 uur van iedere zorg die je hebt gedaan in de periode van 1 januari 2024 t/m 31 mei 2024 beschikbaar is om gebruikt te worden. Hieronder heb je een korte uitleg over het gebruik van de functionaliteit.

- 1. Open je administratie
- 2. Ga naar administratie definitieve facturen
- 3. Klik op de gele knop 10% convenant
- 4. Selecteer het verzekeringslabel waarvoor je de 10% wilt factureren

5. Klik op de groene knop factuur aanmaken. Het systeem zal automatisch de juiste tarieven gebruiken. Je hoeft daar niets voor in te vullen.

- 6. Als het systeem klaar is dan zal de factuur verschijnen bij voorlopige facturen
- 7. Herhaal deze stappen 1 t/m 6 voor ieder verzekeringslabel die je kunt kiezen

Alle voorlopige facturen worden iedere avond automatisch gefactureerd. Na goedkeuring door de verzekeraar ontvang je het geld zodra de verzekeraar dat uitbetaald of de eerstvolgende werkdag na goedkeuring wanneer je gebruik maakt van SpeedPay.

## VGZ en CZ

De verzekeraars hebben vooruitlopend op het convenant al op de eerste 24 uur (CZ) en 33 uur (VGZ) al vanaf 1 januari 10% hogere tarieven gehanteerd. Indien je deze ook al betaald hebt gekregen dan zal het systeem voor de CZ zorgen nog 10% gaan uitkeren voor de nog niet eerder gedeclareerde uren t/m 33. Dus in dit voorbeeld krijg je dan nog voor 9 uur per zorg de 10% extra vergoeding. Als VGZ op jouw zorgen al 33 uur tegen het 10% hogere tarief heeft uitgekeerd dan wordt deze factuur van VGZ uiteraard niet opnieuw meegenomen.

## Kan ik nu ook mijn zorgen declareren die ik vanaf 1 juni heb afgerond?

Zoals eerder vermeld op het dashboard in Atermes is het verstandig om even te wachten op de aankomende aanpassing in het systeem, maar uiteraard als dat financieel kan. Deze aanpassing wordt verwacht vanaf 24 juni en zorgt er voor dat vanaf dat moment de 10% op de eerste 33 uur meteen op de juiste wijze wordt verwerkt op jouw factuur aan de verzekeraar. Als je dus financieel even kunt wachten met declareren doe dat dan. Lukt dat niet dan kun je nu uiteraard wel gewoon declareren, alleen dan is dat nu nog zonder de 10% op de zorguren vanaf 1 juni. In dat geval moet je aan het einde van de maand de gemaakte factuur crediteren en vervolgens opnieuw factureren. Het systeem zal dan alsnog de 10% ook aan de verzekeraar factureren. Je mag nu dus wel factureren, maar je moet dan aan het einde van de maand nog iets extra doen. Hoe je moet crediteren staat beschreven in de Quick Reference Card, deze kun je vinden in jouw administratie onder Beheer – Bedrijfsgegevens – Documenten.

# Wachtlijstzorgen

Zoals eerder gecommuniceerd zijn de wachtlijstzorgen reden geweest voor Zorg Nederland om het convenant 2024 in het leven te roepen. Er zijn in heel Nederland nog veel kraamvrouwen die deze zomer kraamzorg nodig hebben en nog geen kraamzorg hebben gevonden. KraamMarkt ontvangt ook wachtlijstzorgen en deze plaatsen wij in KraamSpot. Heb je de KraamSpot App nog niet gedownload, doe dat dan alsjeblieft nog even via <u>https://kraamspot.nl</u>.

## Hoe zit het convenant nu precies in elkaar?

Het convenant kun je terugvinden op https://kraammarkt.nl onder het kopje Nieuws.

Met vriendelijke groet,

KraamMarkt

Email: info@kraammarkt.nl Website: www.kraammarkt.nl

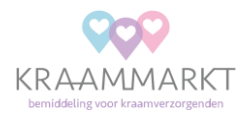

Copyright (C) 2024 KraamMarkt. Alle rechten voorbehouden. You are receiving this email because you opted in via our website.

Add us to your address book

Wil je iets veranderen aan hoe je deze e-mails ontvangt? Je kan dit <u>updaten</u> or jezelf <u>uitschrijven</u>.

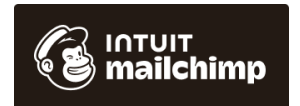